## 통합정보시스템 지도교수배정 승인(확인) 매뉴얼

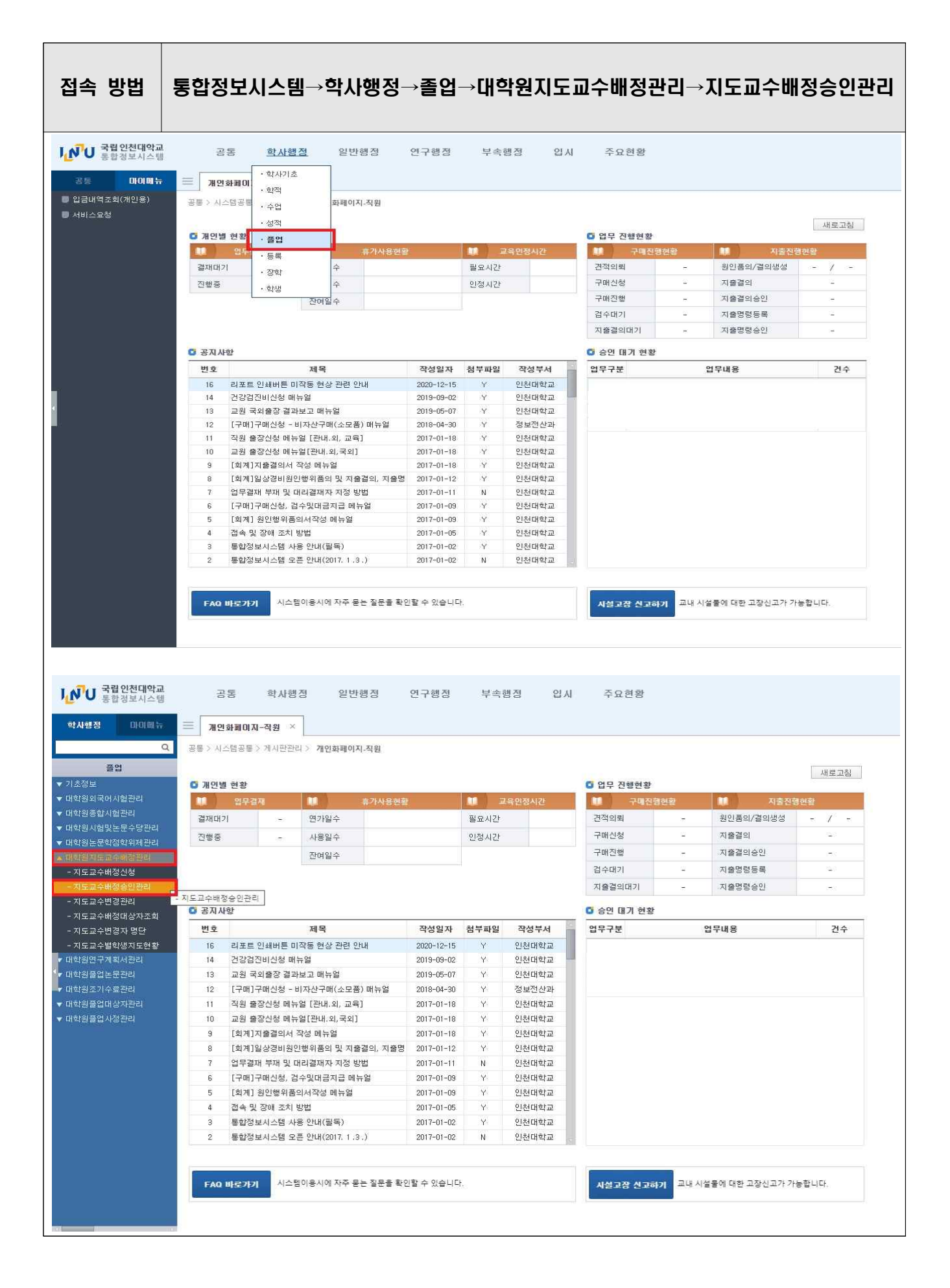

|                          | 학사행정 알변형정 연구평점 부속행정 입시 주요현황 🛛 😯 💞                                                          | 19100<br>19150            |               |      |
|--------------------------|--------------------------------------------------------------------------------------------|---------------------------|---------------|------|
| 미지배는 😑 지도교수배정승           | 연관리 ×                                                                                      |                           | 58            | 000  |
| Q. (학사방정 ) 물업 ) 미        | 나는지도고수해장은리 > 지도고수해장승인권리                                                                    |                           | <b>9</b> 8 \$ | 2 28 |
| 1 . 45 2021              | ○ · 11) 21/1 · · 고성구분 전원 · · 11월/28 전원 · · · 11월/28 전원 · · · · · · · · · · · · · · · · · · |                           |               |      |
| • 대학(원) <b>대학</b>        | · · · · · · · · · · · · · · · · · · ·                                                      |                           |               | -    |
| · 한번/성명                  | Q · 제도교수 Q · 승인양력 전체 ·                                                                     |                           |               | 0    |
| ·구분별기준학점:                | ani anna r                                                                                 | 11년 문 🙆 초기                | 6 m 0         | 1172 |
| 입문리                      |                                                                                            | 4                         | 45            |      |
| [관리 ] 3대 2번<br>- 문스타입니   | 5건5대 <mark>번도 막기 막긴 영금 사원번호 성명</mark> 택박(번) 막파(干) 파라구조 간증표사 방진표사 백주표사 박각경대 국국              | -                         | 171           |      |
| 로로 구히 근데<br>철학위체관리       | 교직원검색팝업 ×                                                                                  | 3                         | 111           |      |
| :배정관리                    | ·성명 I · 사원변호 · 소속 Q                                                                        | 1                         | 100           |      |
| 년청                       | ·교직임구문 교원 · ·직종구문 전체 · ·재덕상태 재적 ·<br>·교내고외구문 전체 ·                                          |                           | 해정일자 -        | 15.0 |
| (승인환리)<br>3 것:::         | C 교객원 약해 [                                                                                 | H학(원)                     |               |      |
| 근더<br>대상자조회              | 순빈 성명 사원번호 소속 교직원구분 작품 작급 작책 재작상태 교내교외 국                                                   | (2)(早)                    |               |      |
| B자 몀단                    |                                                                                            | 1도교수<br>4일번호              |               |      |
| 생지도현황                    | R                                                                                          | 1도교수성명                    |               |      |
|                          |                                                                                            | ·문주레및<br>레고부아(군무)         |               |      |
| 서컬리<br>관리                | 2                                                                                          | CORANNEL                  |               |      |
| :편의<br>1년<br>1년          | 100                                                                                        | 문주제및                      |               |      |
| 환리<br>리<br>리<br>편리       |                                                                                            | :문주제및<br>)공분야(영문)         |               |      |
| )관리<br>김<br>권<br>관리<br>리 | 전<br>1977<br>전<br>전<br>                                                                    | :문주제및<br>)공분야(영문)<br>)성입자 | ••            |      |

## □ 지도교수

- 지도교수배정승인관리 메뉴 상단 중앙의 지도교수 우측 '돋보기' 클릭하여 성명 혹은
  사원번호 입력 및 교직원 목록에서 선택 완료 후 '확인'
- 우측 '조회'버튼 클릭 하시면 지도교수 배정신청한 대학원생 명단 확인이 가능하며,
  대학원생 확인 및 체크박스 선택 후 '승인'버튼을 누르시면 완료되며, 해당 학생은
  학과장님 확인 단계로 넘어갑니다.

## 🗌 학과장

지도교수배정승인관리 메뉴 우측 '조회'버튼 클릭 하시면 대학원생 명단 확인이 가능하
 며, 대학원생 확인 및 체크박스 선택 후 '승인'버튼을 누르시면 완료됩니다.